# SANLAM UMBRELLA PROVIDENT FUND

### **Member Portal guide**

### 1. Investment portfolio confirmation and switches

Click on the arrow for Sanlam Umbrella Provident Fund

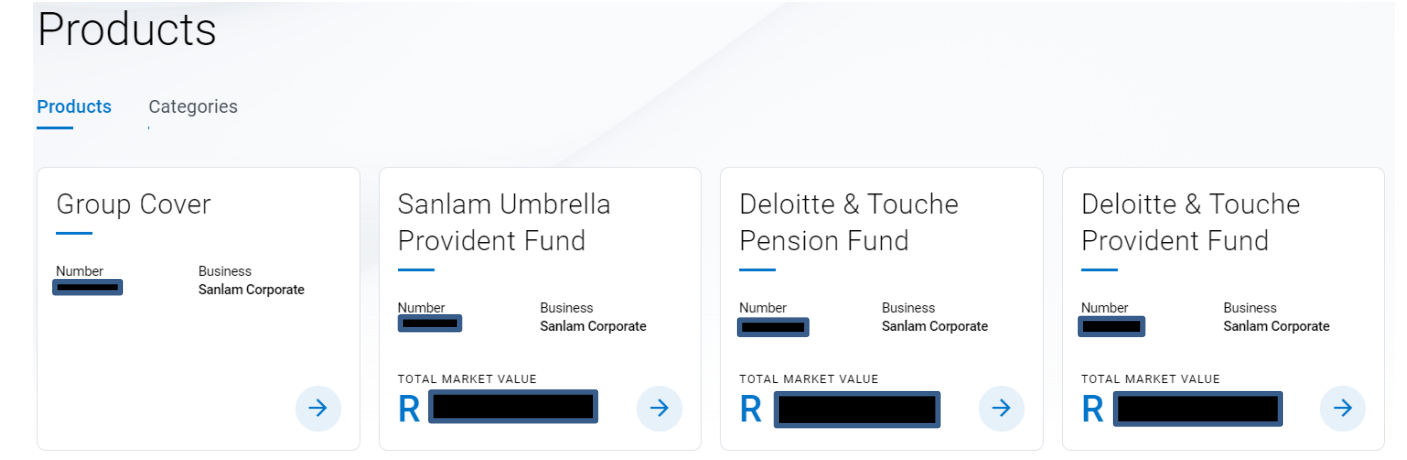

#### Once in your Sanlam Umbrella Provident Fund profile, go to "My Investments" on the menu options.

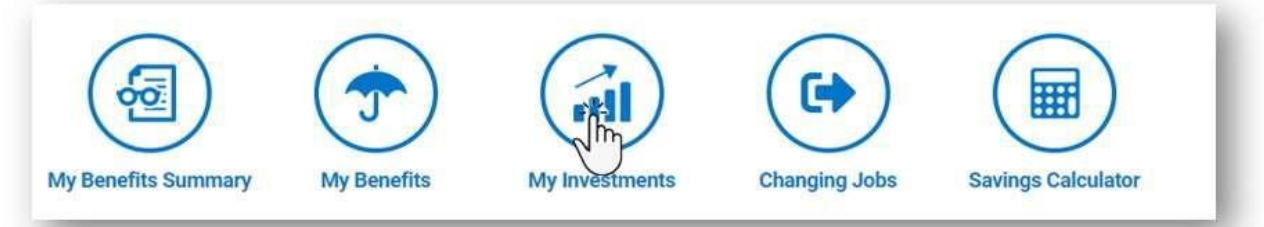

# Click on the "tick box" to acknowledge your understanding of the requirement to confirm your investment option.

I understand that I must take the necessary action to inform the trustees of my investment option, otherwise my investment portfolio selection will automatically be changed to your Employer's elected default investment strategy.

RETAIN my current portfolio selection CHANGE my current portfolio Calculate Money Weighted Return 0

## Select "RETAIN my current portfolio selection" if you are comfortable with your investment choice or "CHANGE my current portfolio" if you would like to change it.

I understand that I must take the necessary action to inform the trustees of my investment option, otherwise my investment portfolio selection will automatically be changed to your Employer's elected default investment strategy.

| RETAIN my current portfolio selection | CHANGE my current portfolio | Calculate Money Weighted Return | 0 |
|---------------------------------------|-----------------------------|---------------------------------|---|
|                                       |                             |                                 |   |

#### If you select "RETAIN my current portfolio selection", you will then be prompted to Agree or Cancel.

| Investment Unchanged                                         |       |        |  |
|--------------------------------------------------------------|-------|--------|--|
| You have selected to keep your current investment unchanged. |       |        |  |
|                                                              | Agree | Cancel |  |

#### If you Agree, you will be asked to confirm your details.

| Confirm your Details |        |
|----------------------|--------|
| Email Address        |        |
|                      |        |
| Contact Number       |        |
|                      |        |
|                      | Capcel |
|                      | Cancel |

#### After you have confirmed your details you will get the below message.

| Thank you | for submitting your r | equest. |
|-----------|-----------------------|---------|
|           | ОК                    |         |

## If you select "CHANGE my current portfolio", you will need to choose "I want to select a pre-defined Trustee Investment Strategy" or "I want to select my own portfolios".

Select New Investment Strategy

You can either select to invest in one of the pre-defined trustee investment strategies or you can select your own portfolios from the approved list.

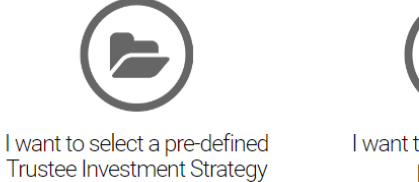

I want to select my own portfolios

If you select "I want to select a pre-defined Trustee Investment Strategy" you will be able to choose one of the Deloitte Lifestage strategies.

| 1 | Select Investment Strategy | 2 Confirm Me | mber Details | 3 | Confirm Change Request |
|---|----------------------------|--------------|--------------|---|------------------------|
|   |                            |              |              |   |                        |

### Select an Investment Strategy

If you select a pre-defined investment strategy, your existing member share and future contributions will automatically be invested in the same strategy.

#### Select Investment Strategy:

○ Deloitte Growth Lifestage Strategy (Default)

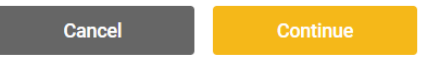

#### Please note:

• If you elect to invest in a Lifestage Strategy that they are already invested in, the below message will be displayed just below the Investment Strategy selection and you will need to choose to Cancel or Continue.

A You are already in this lifestage and are not making any change if you select this option.

• The Deloitte Capital Preservation Lifestage Strategy is unfortunately not currently reflecting on the member portal. Sanlam are aware of this and are in the process of addressing the issue. It is anticipated that this will reflect on the member portal as an investment option by no later than 7 June 2024. If you select "I want to select my own portfolio's" you will be able to choose to invest in any of the member choice portfolios reflected below, or a combination thereof. Note your total allocation must equal 100%.

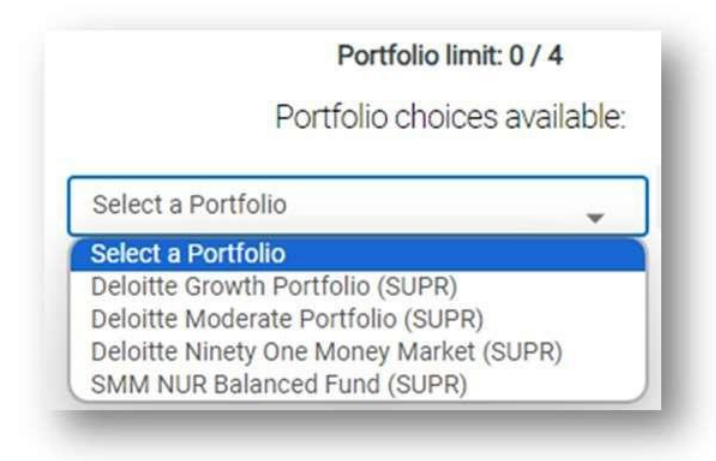

Click Submit once you are happy with your choices.

Please note that your switch instruction will be processed within 5 working days and a confirmation of your switch will be sent to you.

### 2. Updating your Beneficiary Nominations

#### Note you need to do this separately for each of the three funds.

Go to "My Beneficiaries" on the Menu Options

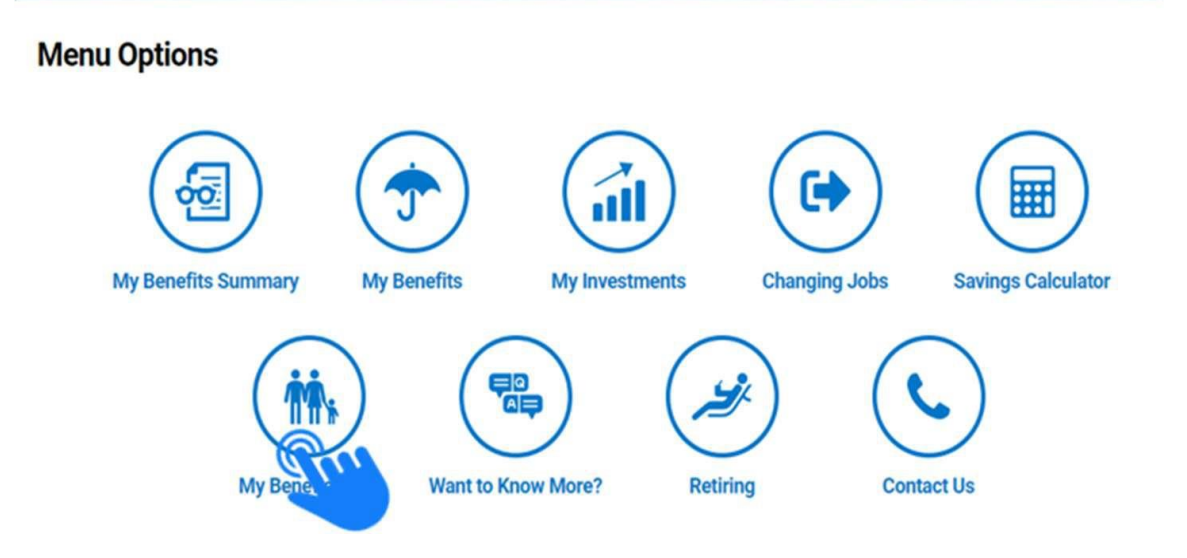

#### Click on "Add a Beneficiary" to open the nomination form:

| My Beneficiaries<br>Life can be unpredictable. So, it's impor<br>when your circumstances change – for<br>trustees can identify all of your depend<br>information, please click here.<br>My Death Benefits | Add a beneficiary  • Required fields Title  • Please Select - • First Names • | s are taken care of, when you die or<br>your beneficiaries, your fund<br>ineral benefits. For more |
|----------------------------------------------------------------------------------------------------|-------------------------------------------------------------------------------|----------------------------------------------------------------------------------------------------|
|                                                                                                    | Middle Name                                                                   | roved 🛛                                                                                            |
| Total Benefit Amount                                                                                                    | Surname •                                                                     |                                                                                                    |
| S Smith (Mother)                                                                                                    | Relationship •                                                                | ×                                                                                                  |
| C T Ester (Husband)                                                                                                    | Phone No                                                                      | ×                                                                                                  |
| Total Allocation 😧                                                                                                    | E-mail                                                                        |                                                                                                    |
|                                                                                                    | ID / Passport Number 0                                                        |                                                                                                    |
|                                                                                                    | Date of Birth  Select Date                                                    |                                                                                                    |

Complete the required information and click on the "Done" button.

Please note:

- Your beneficiary allocation must add up to 100%. A warning message will show if the total allocation does not add up to 100%.
- Your changes will reflect on the member portal within 24 to 48 hours and will also appear on your benefit statement.

Should you require any assistance with your registration or navigation on the Member Portal, please feel free to contact the Sanlam Client Care Centre on 0861 223 646 or our digital support team on SCDigitalSupport@sanlam.co.za.